## Rugby Ready 合格証プリントアウトの手順

1. Rugby Ready サイトへのアクセス方法

日本協会 HP の下部のワールドラグビーのバナーをクリックし、 「ラグビーをプレーする」から「Rugby Ready」を選択する。 ↓ 言語を選び、次の画面でログインする。(未登録の場合は登録する。)

### 2. Rugby Ready テストの実施

「テストを受け直す」を選択し、再度テストを受け直す。 Rugby Ready 画面左側の目次の「参加する前に」をクリックし、 「質問」を選び各設問に答えて進んでいく。 全問正解すると「合格」の表示が出る。 合格証の画面(黄色く囲われた部分)より「合格証」を出力し、 講習会当日に持参ください。

### 3. 登録方法

Rugby Ready サイトより登録をクリックし、各項目を入力する。 ※氏名はローマ字(半角)で入力してください。 登録したアドレスにメールが届き、そこから Rugby Ready にアクセスする。 利用条件に同意し、登録が完了する。

### Rugby Ready 合格までの流れ

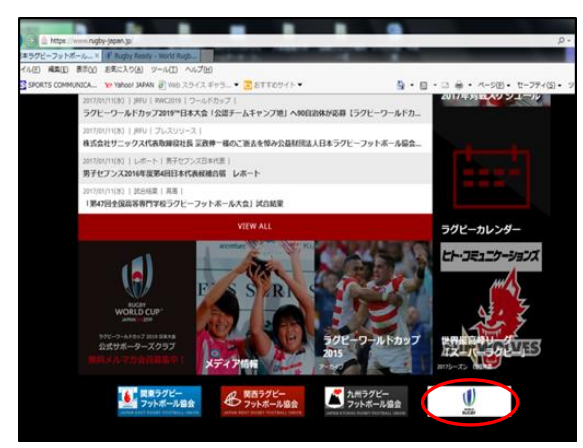

① 日本協会HPより「WORLD RUGBY」のバナーをクリックする。

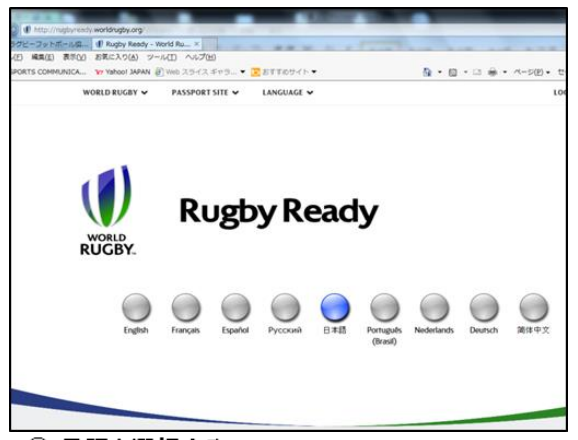

#### ② 言語を選択する。

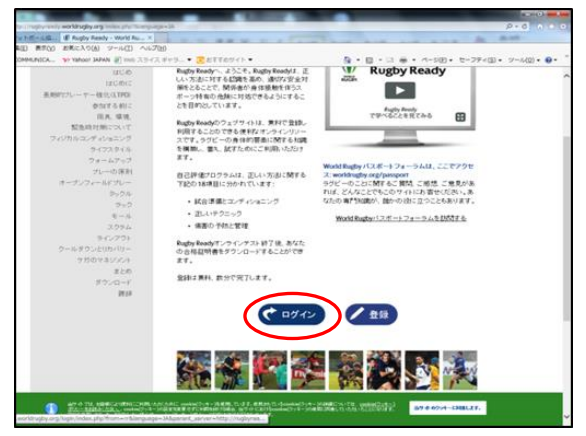

③ ログインする。

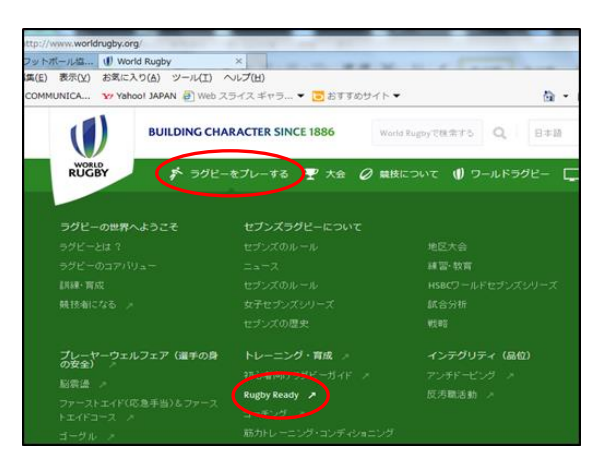

④「ラグビーをプレーする」から「Rugby Ready」を選択する。

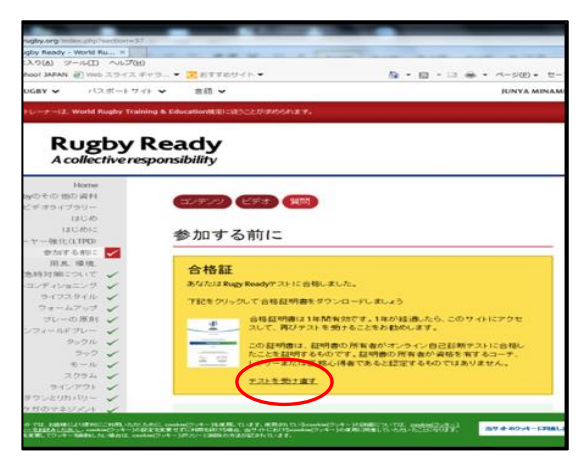

### ⑤ 合格証の黄色の枠の下にある「テストを受け直す」をクリックし、 再度テストを受け直す。

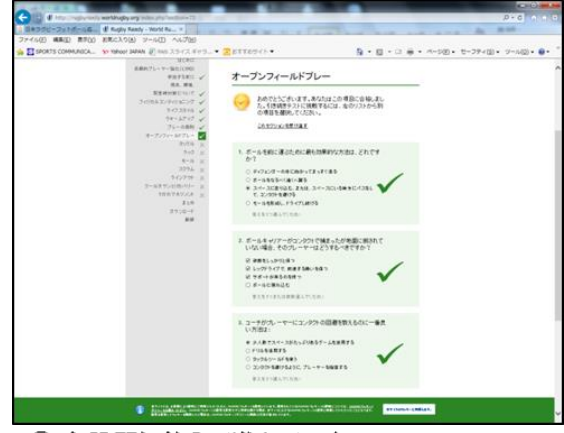

⑥ 各設問に答えて進んでいく。

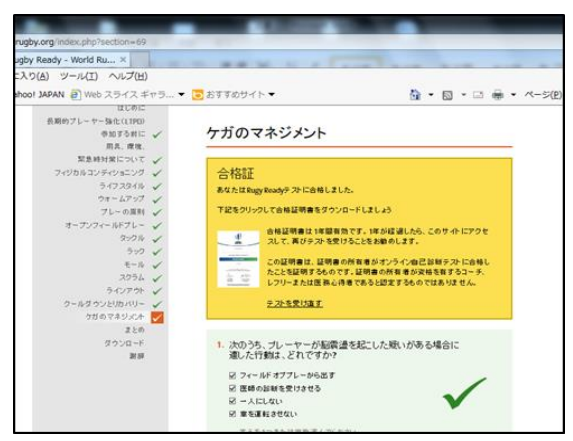

⑦「合格証」をプリントアウトし、当日、持参して下さい。

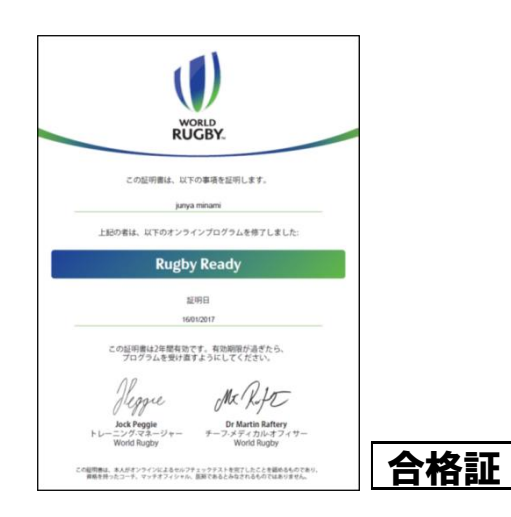

# ワールドラグビー「修了証」をプリントアウトする手順

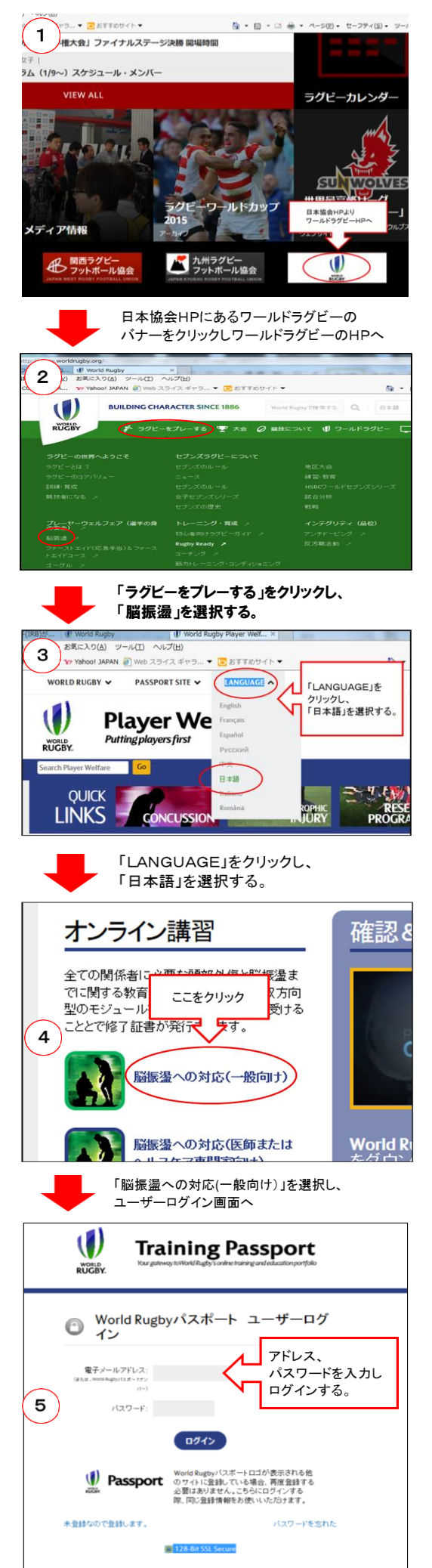

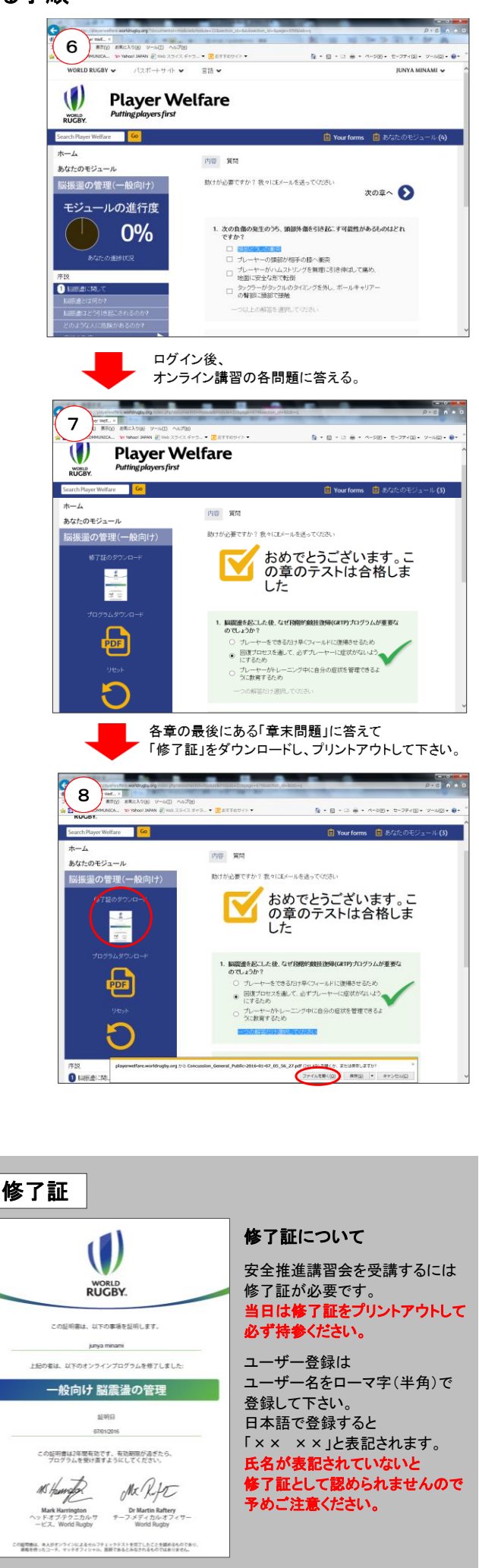